Just start typing your colleges name in this box. After 3 characters are entered it will start generating a list to select from and will continue to filter the list as you continue to type more information. After you find your school click on it and it will be added to a list on the right. At that time you can enter another school by following the previous direction or click next for Step 2. You can enter as many schools as you wish, but realize the more you select the more time it may take to generate the next step.

> At any point you have challenges or questions feel free to email us at <u>tfradmit@k-state.edu</u> or click the link provided here.

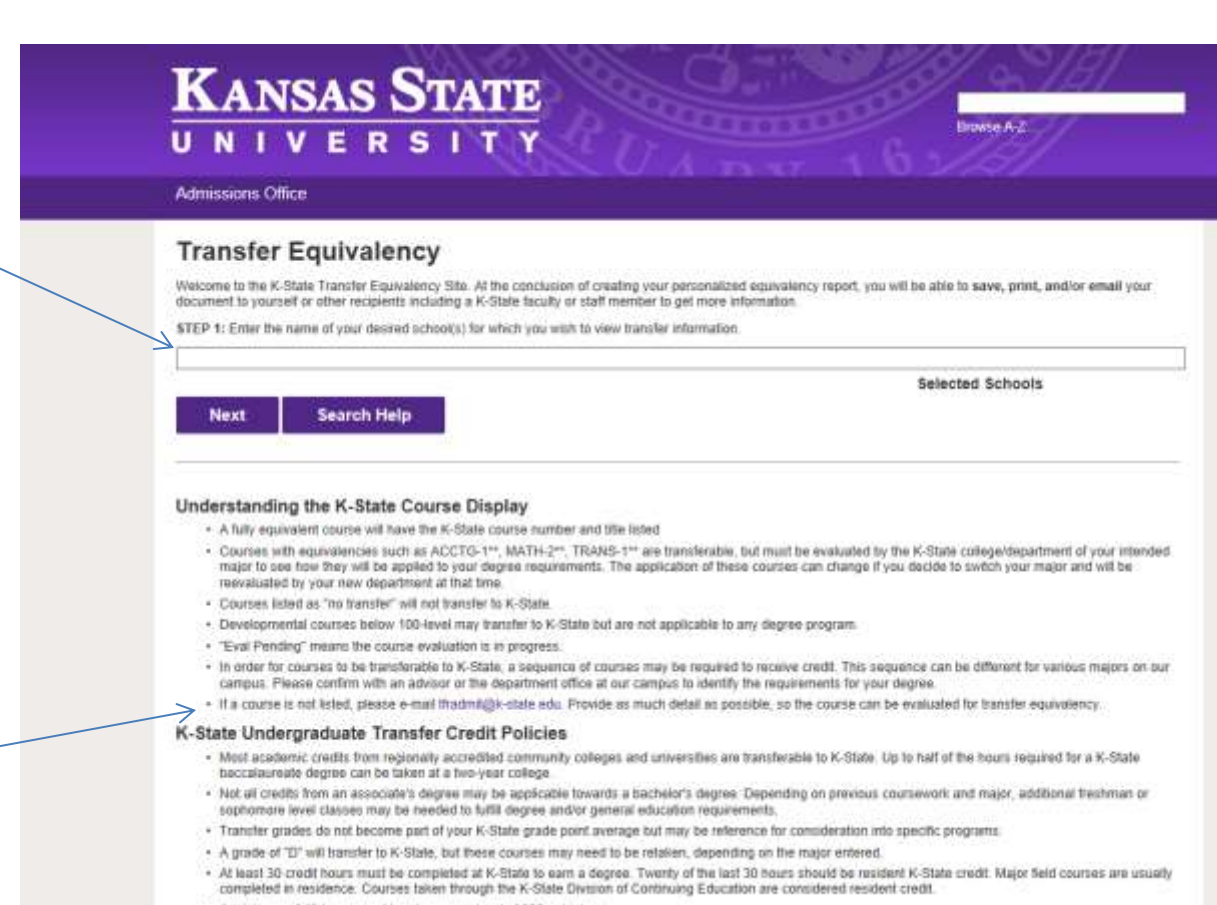

· A minimum of 45 hours must be at a course level of 300 or higher

## **Transfer Equivalency**

STEP 2: To see equivalent course(s) at Kansas State University, check box(es) below.

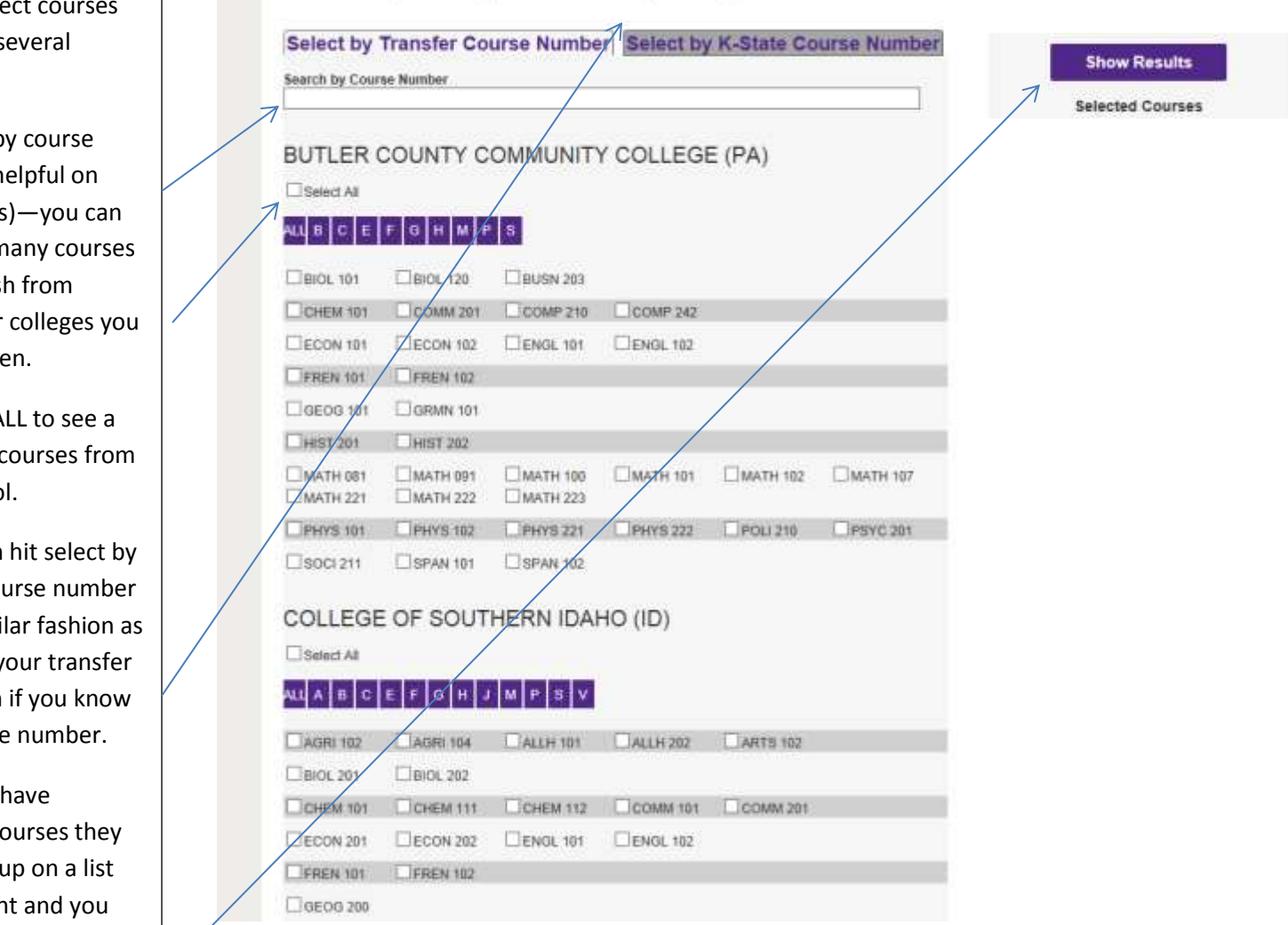

New Search Search Help

As you select courses you have several options-

1)Search by course number (helpful on longer lists)—you can select as many courses as you wish from whichever colleges you have chosen.

2) Select ALL to see a full list of courses from that school.

3) You can hit select by K-State course number in the similar fashion as listed for your transfer institution if you know the K-State number.

Once you have selected courses they will show up on a list on the right and you can hit show results to get your report.

After you hit show results you will get a report that looks like the image to the right.

You can also filter the results with the search box provided.

If you want to edit the list of courses you can do so with the button on the right of the page—Noting if you change the method of search (From Transfer institution to K-State numbers or vice versa, the data you entered previously will be lost) . Once you have made changes just hit show results once again.

At this point you have several options.

- 1) You can print a PDF document for your records.
- 2) Save it as a PDF
- Email it to yourself, an advisor or K-State representative along with questions (for more information about this option see the next page)

| What do you want to do next?                                                                                                    | New Search Edit Course List Search Help                                       |
|----------------------------------------------------------------------------------------------------|-------------------------------------------------------------------------------|
| STEP 3:                                                                                                    |                                                                               |
| Print PDF File                                                                                                    |                                                                               |
| Save PDF File                                                                                                    |                                                                               |
| Email to yourself, another recipient or a K-State Transfer Coordinator                                                                  |                                                                               |
| NOTE: Please see information below to understand how to read the report, transfer credit police transferring courses to our university. | s for K-State and other facts about how to get the best information regarding |
| Enter search terms below to filter the results                                                                                          |                                                                               |

## BUTLER COUNTY COMMUNITY COLLEGE (PA)

| Kansas State University Equivalent |
|------------------------------------|
| BIOL -11 <sup>as</sup>             |
| CHM 210<br>CHEMISTRY 1             |
| ECON 110<br>PRIMMACROECONOMICS     |
| FREN 4:**                          |
| GEOG 100<br>WORLD REGIONAL GEOG    |
|                                    |

## COLLEGE OF SOUTHERN IDAHO (ID)

| Transfer Courses             | Kansas State University Equivalent |  |
|------------------------------|------------------------------------|--|
| CHEM 101<br>CHEM/STRY INTRO  | CHM 11 <sup>as</sup>               |  |
| FREN 101<br>ELEM FRENCH 1    | FREN 101<br>FRENCH I               |  |
| HIST 101<br>WESTERN CIV 1    | HIST 101<br>RISE OF EUROPE         |  |
| JAPN 101<br>ELEM JAPANESE 1  | JAPAN101<br>JAPANEBE I             |  |
| MATH 010<br>BEOMNING ALGEBRA | NO TRANSFER                        |  |
| MATH 160<br>BRIEF CALCULUS   | MATH 2:44                          |  |
|                              |                                    |  |

## To email this document just follow these instructions:

Name, email, K-state start date (estimated if need be) and major are required to submit the email.

Phone number is suggested especially if you have questions.

Under majors –undecided or open option are not possibilities so please choose the most appropriate major for yourself or your student you are helping.

Questions-This is where you can type whatever type of questions you may have (i.e. "Do these courses apply to my degree? " Or "I can't find \_\_\_\_\_course")

If you want to have these emailed to multiple recepients make sure to separate the email addresses by a comma.

If this box not checked the transfer coordinators at K-State will automatically receive a copy of the equivalencies and contact information for the student

| UNIVI                       | Email Report                                                                                                    | × 8/                          |
|-----------------------------|----------------------------------------------------------------------------------------------------|-------------------------------|
| Admissions Office           | Enter student information below. (You will automatically receive a copy of this filling out this form.)                   | report by                     |
|                             | Name:                                                                                                    |                               |
| What do you                 | Email:                                                                                                    | ourse List Search He          |
| STEP 3:                     | Phone:                                                                                                    |                               |
| Print PDF File              | K-State Start Date:                                                                                                    |                               |
|                             | >Major: Accounting                                                                                                    | ~                             |
| Save PDF File               | Question/Comments:                                                                                                    |                               |
| Email to yourself, an       |                                                                                                    | 0                             |
| NOTE: Please see informa    | · ·                                                                                                    | t the best information regard |
| transferring courses to our | Optionally specify the email addresses you would like to have this report emailed to                                      | ı.                            |
| Enter search term           | Additional Recipients:                                                                                                    |                               |
|                             | Kansas State University's Transfer Coordinator will receive a copy of this report aut<br>unless the box below is checked. | omatically                    |
| HUTCHINSON (                | Do Not include Transfer<br>Coordinator                                                                                    |                               |
|                             |                                                                                                    | minalant                      |